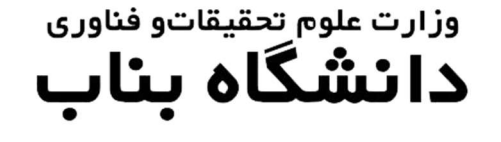

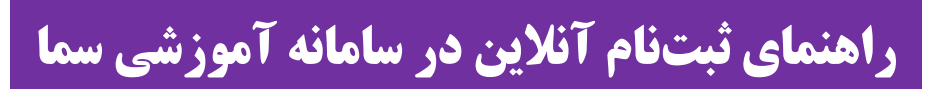

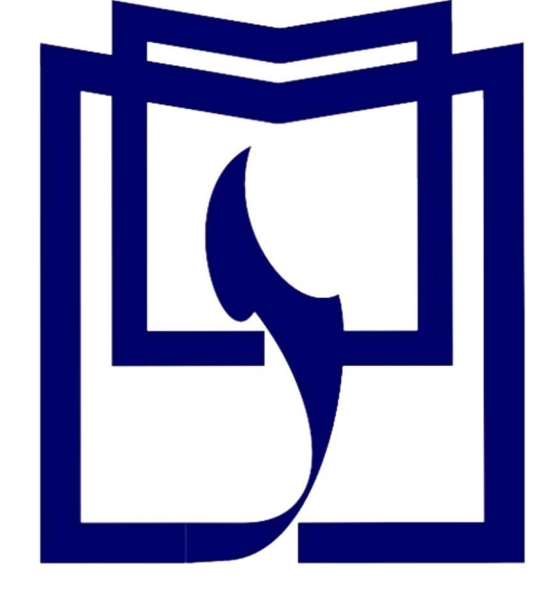

دانشجوی محترم قبولی شما در دانشگاه بناب را تبریک میگوییم.

جهت انجام ثبتنام الکترونیکی و صدور کد رهگیری و شماره دانشجویی به ترتیب ذیل اقدام کنید.

به آدرس سامانه آموزشی سمای دانشگاه بناب(<u>https://sama.ubonab.ac.ir/SamaWeb/Login.aspx</u>) مراجعه نمایید.

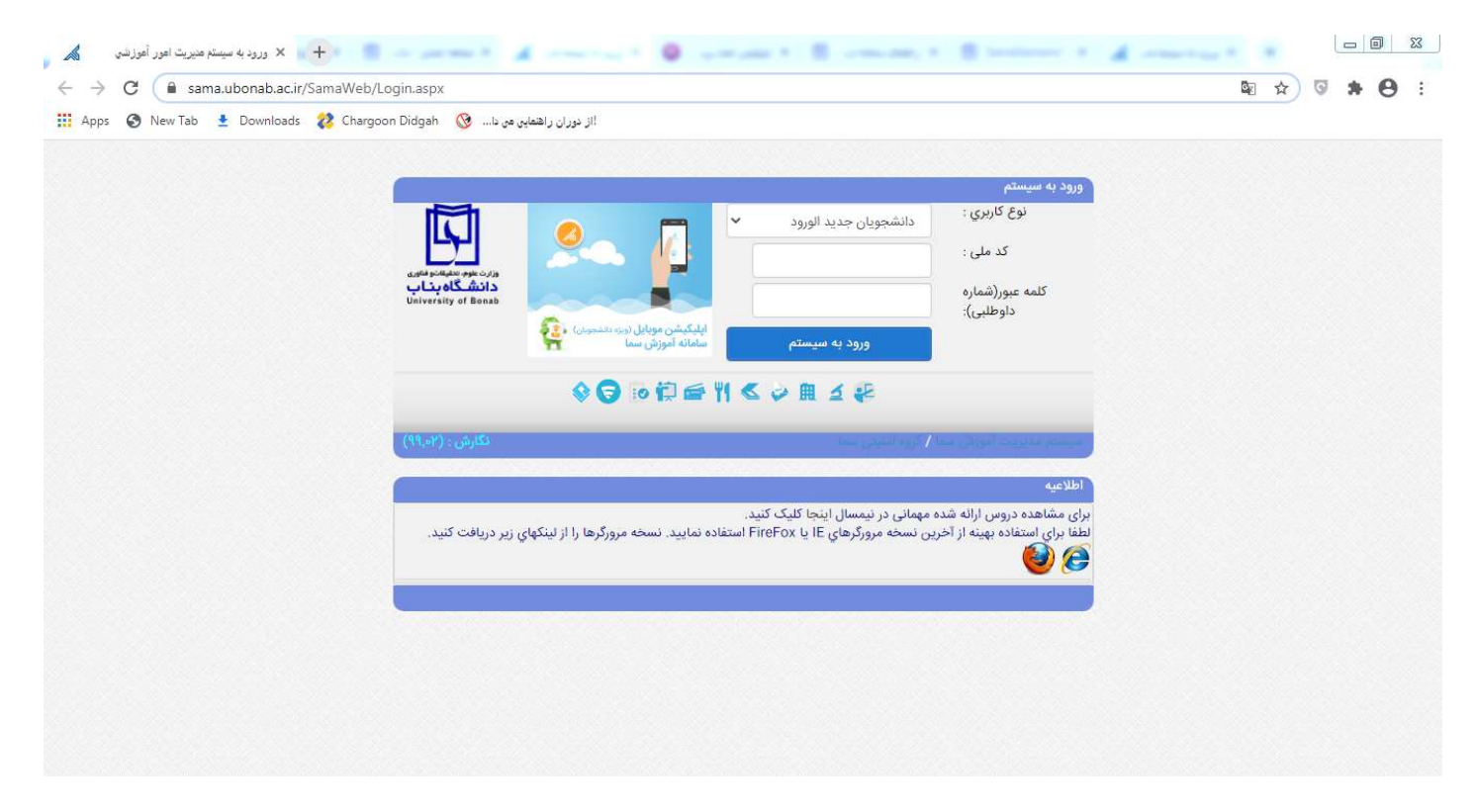

در این بخش نوع کاربری را دانشجویان جدیدالورود انتخاب کنید و سپس با وارد کردن کد ملی به عنوان کد کاربری و شماره داوطلبی به عنوان کلمه عبور اقدام نمایید.

پس از این بخش وارد صفحه کاربری خود خواهید شد.

| سیستم مدیریت امور<br>آموزشی سیا                                                                                                    | وزارت علوم ، تحقيقات و فناوري |
|----------------------------------------------------------------------------------------------------|-------------------------------|
| اطلاعات داوطلب                                                                                                    | اطلاعات داوطليات              |
|                                                                                                    | فرم اطلاعات شياسيامه اي       |
| به سیستم مدیریت اطلاعات داوطلبان <mark>سما</mark> خوش آمدید                                                                                    | فرمر اطلاعات أموزشنى          |
|                                                                                                    | فرم اطلاعات تكميلي            |
|                                                                                                    | فرمهاي أموزشني                |
| تماره داوتلىي الله نام جانوادكى بنيرفته شده : الله الم الم يتريفه شده : الله الم الم يتريفه شده : الله الم الم الم الم الم الم الم الم الم الم | مدارك درخواست شده             |
| الم يون الم يون الم الم الم الم الم الم الم الم الم الم                                                                                        | مدارك ارسال شده               |
| تاريخ امروز : 11/399/08/11 ناريخ اخرين بروزرساني : (11:08)،(1399/08/10 داريگاه پذاپ<br>Meiversity of Bonat                                     | جاب فرمهاي درخواستي           |
|                                                                                                    | صدور کد رهگیرې                |
| ر <u>مسایت سیستر</u><br>برای دریافت کد رهگیری و تکمیل فرایند ثبت نام <i>باید</i> در ایندا اطلاعات فرمهای درخواست شده را ملاحظه و تاثید کنید    | جاب اطلاعات ثبت نام شده       |
| داوطلب گرامی شما پس از دریافت کد رهگیری دیگر هیچ دسترسی به تفییر اطلاعات نخواهید داشت                                                          | چاپ فرمهاې درخواستې           |
|                                                                                                    | راهنماي سيستم                 |
| داوطلب ذرامی قبل از هردونه عملیاتی، <u>راهنمای سیستم</u> را مطالعه نما <i>تید</i><br>                                                          | مقحة املى                     |
| شما مرحله؛ [ قرم اطلاعات شناسنامه اي ] را تكميل تكرده ايد :: فرم اطلاعات شناسنامه اي                                                           | خریج                          |
|                                                                                                    |                               |
|                                                                                                    |                               |
|                                                                                                    |                               |
|                                                                                                    |                               |
|                                                                                                    |                               |
|                                                                                                    |                               |

در قسمت **اطلاعات داوطلبان**، نسبت به تکمیل فرمهای اطلاعات داوطلبان به صورت آنلاین اقدام نمایید. دقت نمایید که موارد ستارهدار را حتما به صورت صحیح و دقیق تکمیل کنید. پس از ذخیره به مرحله بعدی بروید. پس از تکمیل اطلاعات داوطلبان وارد پنل **فرمهای آموزشی** خواهید شد.

| ىت شىدە                                       | ردريافت فرمهاي درخوات | /                            |                                                                            |                                                                                                    | اوطلبان                                                                                                    |
|-----------------------------------------------|-----------------------|------------------------------|----------------------------------------------------------------------------|----------------------------------------------------------------------------------------------------|----------------------------------------------------------------------------------------------------|
| and the second                                | and the second second |                              |                                                                            |                                                                                                    | لاعات شناسنامه اي                                                                                                    |
|                                               |                       |                              |                                                                            | 🄜 اطلاعات داوطلب                                                                                                    | لاعات آموزشني                                                                                                    |
|                                               | .دە :                 | تام پذیرفته ث                | نام خانوادگی پذیرفته شده :                                                 | شمارة داوطليس                                                                                                    | لاعات تكميلي                                                                                                    |
|                                               |                       | كدملى                        | شماره شناستامه :                                                           | نام پدر ۱                                                                                                    | وزشمى                                                                                                    |
| دانشگاه بناب                                  | (20:07),(1399/08/1    | تاريخ أخرين بروزرسانتي : (1  | تاريخ امروز : 1399/08/11                                                   |                                                                                                    | فرمهاي آموزشني                                                                                                    |
| polivertity of noning                         |                       |                              |                                                                            |                                                                                                    | واست شده                                                                                                    |
| اعات تكميلها                                  | اطلاعات : تكميل اطلا  | ومعيت                        |                                                                            | 🚺 دریافت فرمهای درخواست شده                                                                                                    | بال شدة                                                                                                    |
|                                               |                       | - 1                          | downl) تکمیل کردہ و یا ساند مدارک ہنگام مراجعہ حضوری په دانش کاہ شمیلہ دار | Dad                                                                                                    |                                                                                                    |
|                                               |                       |                              |                                                                            |                                                                                                    | اې درخواستنې                                                                                                    |
|                                               |                       |                              | مرجله بعدی مرجله بعدی                                                      |                                                                                                    | اې درخواستې<br>هگيرې                                                                                                    |
|                                               |                       |                              | مرحله قبلی مرحله بعدی                                                      |                                                                                                    | ې درخواستنې<br>هگېرې<br>بات ثبت نام شده                                                                                                |
| دريافت فايل                                   | تاريخ دريافت فايل     | حجم فايل                     | مرحله قبلې مرحله بعدې<br>عنوان فرم                                         | ريند (مندر من دري – دري – دري | ی درخواستی<br>هگیری<br>ات ثبت نام شده<br>ی درخواستی                                                                                    |
| دریافت فایل<br><u>دریافت</u>                  | تاريخ دريافت فايل     | حجم فابل<br>169.KB           | مرحله قبلې مرحله بعدې<br>عنوان فرم<br>بدل)                                 | رینه<br>1 فرم شماره 2(مدرک کارشناسی و مع                                                                                                    | ی درخواستی<br>هگیری<br>یات تیت نام شده<br>ی درخواستی<br>دیستم <b>()</b>                                                                |
| دریافت فایل<br>دریافت<br>دریافت               | تاريخ دريافت فايل     | حجم فایل<br>169.KB<br>123.KB | مرحله قبلې مرحله بعدې<br>عنوان فرم<br>بدل)                                 | یدینه<br>1 فرم شماره 2(مدرک کارشناسی و مع<br>2 فرم تعهد آموزش رایگان                                                                                                    | اې درخواستی<br>هگیرې<br>ات ثبت نام شده<br>اې درخواستی<br>سیستم ٥                                                                       |
| دریافت فایل<br><u>دریافت</u><br><u>دریافت</u> | اتاريخ دريافت فايل    | حجم قابل<br>169.KB<br>123.KB | مرحله قبلې مرحله بعدې<br>عنوان فرم<br>بدل)                                 | یدیند<br>1 قرم شماره 2(مدرک کارشناسی و مع<br>2 قرم تعهد آموزش رایگان                                                                                                    | اې درخواستی<br>هگیرې<br>اې درخواستی<br>سیستم ٥<br>هن ۵۵                                                                                |
| دریافت فایل<br><u>دریافت</u><br><u>دریافت</u> | تاريخ دريافت فايل     | حجم قابل<br>169.KB<br>123.KB | مرحله قبلي مرحله بعدي<br>عنوان فرم<br>بدل)<br>مرحله قبلي مزحله بعدي        | یدیند<br>1 فرم شماره 2(مدرک کارشناسی و مع<br>2 فرم تعهد آموزش رایگان                                                                                                    | ی درخواستی<br>هگیری<br>یات تام شده<br>درخواستی<br>اسیستم<br>ای<br>ای<br>ای<br>ای<br>ای<br>ای<br>ای<br>ای<br>ای<br>ای<br>ای<br>ای<br>ای |
| دریافت فایل<br><u>دریافت</u><br><u>دریافت</u> | تاريخ دريافت فايل     | حجم قابل<br>169.KB<br>123.KB | مرحله قبلي مرحله بعدي<br>عنوان فرم<br>بدل)<br>مرحله قبلي مرحله بعدي        | ردیک<br>1 فرم تعهد آموزش رایگان<br>2 فرم تعهد آموزش رایگان                                                                                                    | ای درخواستی<br>هگیری<br>ای ذرخواستی<br>سیستم ٥<br>می<br>می                                                                             |
| دریافت فایل<br><u>دریافت</u><br><u>دریافت</u> | تاريخ دريافت قايل     | حجم قابل<br>169.KB<br>123.KB | مرحله قبلي مرحلة بعدي<br>عنوان فرم<br>بدل)<br>مرحله قبلي مرحلة بعدي        | ردینه<br>۱ فرم شماره 2(مدرک کارشناسی و مع<br>2 فرم تعهد آموزش رایگان                                                                                                    | ای درخواستی<br>هگیری<br>ای ثبت نام شده<br>سیستم<br>ای کی ای ای ای ای ای ای ای ای ای ای ای ای ای                                        |

در این قسمت فرمهای قرار داده شده را پرینت نموده و پس از تکمیل آنها به همراه سایر مدارک درخواستی از طریق پست پیشتاز به آدرس اعلام شده در اطلاعیه ثبتنام ارسال نمایید.

سپس وارد پنل **مدار ک درخواست شده** شوید.

| سیستم مدیریت امور<br>آموزشی سما |                                                                                                    | دانشگاه بناب                                                     | وزارت علوم ، تحقيقات و فناوري |
|---------------------------------|----------------------------------------------------------------------------------------------------|------------------------------------------------------------------|-------------------------------|
| •                               | ega r dorkof dabog                                                                                                    | نوحه:                                                            | اطلاعات داوطلبان              |
|                                 | ۱۹۲ ارسال شود.                                                                                                    | • تصویر مورد نظر باید با فرمت EG                                 | فرم اطلاعات شناسنامه اي       |
|                                 | 3 بیشتر باشد.<br>منظمین از است                                                                                                    | • حجم (size) فایل نیاید از 300KB                                 | قرم اطلاعات آموزشني           |
|                                 | resolator) چینی بالا خودداری دنید.<br>فرمان تصریف - مرمع کارت مامی البال کی کرد میمورت باد قابل کجالب البنمانی                                         | • از ارسال عدسهای با دیفیت (۱۱<br>• دیایہ البتہ میں کلیت مام دقت | فرم اطلاعات تكميلي            |
|                                 | ، برهاید معور پست و روب درج های را استاندارد نموده و دماره ارسال نمائید.<br>باله، با عکس مورد نظر اندازه آنرا را استاندارد نموده و دماره ارسال نمائید. | • در ارتبانا عفویز کارت شای درب<br>• درصورت عدم تطابق عکس ارسا   | فرمهاي أمورشني                |
|                                 |                                                                                                    |                                                                  | دريافت فرمهاي آموزشني         |
|                                 | مرحله قبلي مرحله بعدي                                                                                                    |                                                                  | مدارك درخواست شده             |
|                                 | از انتخاب و ارسال فاتلمای دارای کلمات فارسی خودداری تمایید                                                                                             |                                                                  | ارسال تصاوير درخواست شده      |
|                                 | :: تصویر داوطلب                                                                                                    | 🚺 🚺 معاونت آموزشـي/تصوير                                         | مدارك ارساك شده               |
|                                 | تصویر داوطلب : No file chosen Choose File                                                                                                    |                                                                  | جاب فرمهای درخواستی           |
|                                 | ارسال - > تصوير داوطلب                                                                                                    | اجارى                                                            | صدور کد رهگېرې                |
| the second second second second |                                                                                                    |                                                                  | چاپ اطلاعات ثبت نام شده       |
|                                 | :: کارت پایان خدمت یا وضعیت نظام وظیفه                                                                                                    | 🔨 معاونت آموز شهر/تصویر                                          | چاپ فرفهای درخواستی           |
|                                 | كارت يايان خدمت يا وضعيت نظام وظيفه :   No file chosen Choose File                                                                                     |                                                                  | راهنماي سيستم                 |
|                                 | اسالہ - > گارت بابان خدمت یا وضعیت نظام وظیفع                                                                                                    | اجباري                                                           | صفحه اصلی                     |
| 100                             |                                                                                                    | <u> </u>                                                         | <del>خرین</del>               |
|                                 | :: مدرک کارشناسې                                                                                                    | 💦 معاونت آموزشـي/تصوير                                           |                               |
| 280                             | مدرک کارشناسی : No file chosen Choose File                                                                                                    |                                                                  |                               |
|                                 | ارسال - > مدرکا کارشناسی                                                                                                    | اجباري                                                           |                               |
|                                 |                                                                                                    |                                                                  |                               |

## در این قسمت نسبت به ارسال فرمهای ذیل با فرمت jpeg اقدام کنید:

توجه داشته باشید در صورت نبود مدرک کارشناسی فرم شماره ۲ را بارگذاری کنید.

۱-تصویر داوطلب(اسکن عکس پرسنلی ۴\*۴)

۲-تصویر کارت پایان خدمت یا وضعیت نظام وظیفه ( پذیرفته شدگان خانم در این قسمت جهت تکمیل فرایند تصویر عکس خود را بارگذاری کنید.)

- ۳- تصویر مدرک کارشناسی
  - ۴– تصویر شناسنامه
  - ۵- تصویر کارت ملی

پس از این مرحله وارد پنل **مدارک ارسال شده** خواهید شد.

| دانشگاه بناب        | تاريخ أخرين بروزرساندي : (1399/08/06)) | تاريخ امرور : 1399/08/06                   | شماره داوطلبي : 0           |                                          | 21.11-                      |
|---------------------|----------------------------------------|--------------------------------------------|-----------------------------|------------------------------------------|-----------------------------|
| University of Bonab |                                        |                                            |                             |                                          | وطلبان                      |
| ارسال شده           | وضعيت اطلاعات : تماييس عكسهاي          |                                            | ارسال شده :                 | 🗾 نمایش تصاویر                           | عات شياسيامه اي             |
|                     |                                        | T. T. T. T. T. T. T. T. T. T. T. T. T. T   |                             |                                          | عات افورستی                 |
|                     |                                        | مرحله قبلي مرحله بعدي                      |                             |                                          | عات بدھیلی                  |
| (                   |                                        |                                            | دوره بیش دانشگاهی           | 💦 گواهی موقت                             | رسیې                        |
|                     | نمائيد حذف تصوير                       | با میتوانید عکس را حذف کرده و دوباره ارسال | در صورت اشتباه بودن عکس، شه |                                          | ربيوني الوريييني<br>است شده |
|                     |                                        |                                            |                             |                                          | عاویر درخواست شده           |
|                     | _                                      |                                            |                             |                                          | ال شدة                      |
|                     |                                        |                                            |                             |                                          | صاویر ارسال شده             |
|                     |                                        |                                            |                             |                                          | ب درخواستی                  |
|                     |                                        |                                            |                             |                                          | نگيري                       |
|                     |                                        |                                            |                             |                                          | ت ثبت نام شده               |
|                     |                                        |                                            |                             |                                          | ب درخواستی                  |
|                     |                                        |                                            |                             | 0                                        | يستم                        |
|                     |                                        |                                            |                             | si si si si si si si si si si si si si s | ى                           |
|                     |                                        | the program and the                        |                             | 0                                        |                             |
|                     | ورى                                    | ت علوم تحقيقات و فنا                       | وزارت                       |                                          |                             |
|                     |                                        | 4                                          |                             |                                          |                             |

در این قسمت می توانید تصویر مدارکی را که ارسال کردهاید مشاهده کنید و در صورت مغایرت و یا اشتباه نسبت به حذف تصویر و ارسال دوباره از قسمت ارسال تصاویر درخواست شده اقدام نمایید.

پس از این مرحله وارد قسمت **چاپ فرمهای درخواستی** خواهید شد که پس از پرینت این فرمها و تایید اطلاعات نسبت به ارسال پستی این فرمها اقدام نمایید.

|                  | لدمني : ٢٠٥٥٢ ٢٠٠٠٠                           | 1000270071 : William Million                          | بام پدر : <del>مسعود</del> | ((                               |       |
|------------------|-----------------------------------------------|-------------------------------------------------------|----------------------------|----------------------------------|-------|
| دانشگاه بنا      | تاريخ آخرين بروزرسانى : (1399/08/06), (19:06) | تاريخ امروز : 1399/08/06                              | شىمارە داوطلېمى : 0        | فرمهای آموزشنې                   | اقت ا |
| versity of Bonab |                                               |                                                       |                            | واست شده                         | درخو  |
| ارساك شده        | وضعيت اطلاعات : تمايش عكسهاي                  | 0257024                                               | ىكىرى :                    | صاویر درخواست شده 📃 🚬 صدور کد ره | نال ت |
|                  | 9 مې باشد                                     | داوطلب كرامي شمارة دانشجوبي شما 9337031               |                            | ال شده                           | ارسا  |
|                  | بو در سیستم شناسایی <mark>خواهید</mark> شد    | سگاه و تائید اطلاعات فوق توسط آمورش شاما بعنوات دانشم | بعد از مراجعه به دانیّ     | صاویر ارسال شده                  | ېش ا  |
|                  | د دیگر محار به تغییر اطلاعات نیستید           | کنید :: در صورنیکه کد رهگیرې صادر شده و چاپ گرد       | داوطلب گرامې دقت ا         | یا درخواستین                     | رمها  |
|                  | وانبد کد رهگیرې و اطلاعات را چاپ کنید         | ت اطلاعات در فرمهای سیستم مطمئن هستید می ت            | در صورتیکه از تغییر و ثبت  | نگیرې                            | کد رہ |
|                  | نشگاه دقت نمائید                              | حفظ و نگهداری فرمهای جاب شده تا روز حضور در دا        | در -                       | ات ثبت نام شده                   | c Mł  |
|                  |                                               |                                                       |                            | ي درخواستې                       | رمها  |
|                  |                                               | مرحله قبلي مرحله بعدي                                 |                            | يستم 💿                           | ي س   |
|                  |                                               |                                                       |                            | × •                              | اصل   |
|                  | دانشجو 2                                      | سشنامه عمومي دانشجو 1 📃 قرم پرسشنامه عمومي            | פֿרָס אָרָי                | <b>(</b> )                       |       |
|                  | (az.                                          | ِگ تحصیلی معافیت تحصیلی دانشجویان مشمول (سه ند        | м                          |                                  |       |
|                  |                                               | تعهدنامه انضباطي دانشجويان                            |                            |                                  |       |
|                  |                                               | تاییدیه تحصیلی و ریزنمرات (سه نسخه)                   |                            |                                  |       |
|                  |                                               |                                                       |                            |                                  |       |
|                  |                                               |                                                       |                            |                                  |       |
|                  |                                               |                                                       |                            |                                  |       |
|                  |                                               |                                                       |                            |                                  |       |
|                  |                                               |                                                       |                            |                                  |       |

در این قسمت شماره دانشجویی شما نمایش داده خواهد شد.

توجه داشته باشید که پس از مرحله چاپ فرمهای درخواست، مرحله **صدور کد رهگیری** میباشد که پس از این مرحله دیگر امکان ویرایش هیچ کدام از اطلاعات ثبت شده خود را نخواهید داشت. در واقع این مرحله به معنای تایید نهایی اطلاعات ثبت شده شما میباشد.

| مهاي أموزشني             | تاييديه تحصيلي و ريزنمرات (سـه نسخه)                                                                                    |
|--------------------------|----------------------------------------------------------------------------------------------------|
| ىىت شدە                  |                                                                                                    |
| اوبر درخواست شده دانشيجو | دانشجوي گرامي در صورتيكه فرمهاي فوق را به تعداد خواسته شده پرينت گرفته ايد، كد رهگيري را چاپ كرده و همراه خود داشته باش |
| ، شده                    | terreturn in and the second of terreturn to the second of                                                               |
| ماویر ارسال شده          | <b>درم اعدمان مساسطه ای</b> درم اعلامات امورسی درم طلاعات تلمیتی درم اعلامات بستان درم اعلامات ایناخ خارجی              |
| ا درخواستی               |                                                                                                    |
| كيرې                     | () : معلى مندم شناسنامة :                                                                                               |
| ت ٿيت نام شده            |                                                                                                    |
| ، درخواستی               | i "Without Source" (L)                                                                                                  |
| ستم                      | (2) : شىمارە سىريال ئىناسىلامە :                                                                                        |
|                          | (1) : (1) يې نولد : (1)                                                                                                 |
| U                        | (4) : ئەلە تۇلە : (4                                                                                                    |
|                          | : باسال تولد : (5)                                                                                                    |
|                          | (6) ؛ حوزه محل مدور شناستانه :                                                                                          |
|                          | (7) : تاريخ صدور شناسنامه : ا                                                                                           |
|                          | (8) ; استان تواد ; أ                                                                                                    |
|                          | (8) : شهر نواد :                                                                                                    |
|                          | (10) : بخش تولد : <b>مرگرې</b>                                                                                          |
|                          | (۱۱) ؛ وضعیت نظام وظیفه : <b>مشاهول است و دفترچه دارد</b>                                                               |
|                          | (12) دید: (12) ایسلام                                                                                                   |

البته در این قسمت می توانید قبل از چاپ نسبت به صحت اطلاعاتی که ثبت کردهاید مطمئن شوید. پس از صدور کد رهگیری از این صفحه پرینت گرفته و جهت ارسال از طریق پست اقدام نمایید.